#### **4. CREATE AND CUSTOMIZE TABLE OF CONTENTS**

#### 1. How to open Writer's table of contents feature?

Ans: 1) Place your cursor at the point in your document when you want to insert the table of contents.

2) From the main menu, choose Insert > Indexes and Tables > Indexes and Tables... The Insert Index/Table window opens.

3) Click the Index/Table tab.

The Insert/Index Table window has five tabs. Four of them are used when creating a table of contents: • Use the Index/Table tab to set the table's attributes. • Use the Entries and Styles tabs to format the table entries. • Use the Background tab to add color or a graphic to the table background.

4) Click on OK.

# 2. How to edit a table of contents?

Ans: To edit an existing table of contents:

1) Click anywhere in the table of contents and then right click. The context menu appears.

2) From the context menu, choose Edit Index/Table. The Insert Index/Table window opens and you can edit and save the table.

## 3. How to updating a table of contents?

Ans: To update a document's table of contents when changes are made to the document:

1) Click anywhere in the table of contents and then right click. The context menu appears.

2) From the context menu, choose Update Index/Table. Writer updates the table of contents to reflect the changes in the document.

### 4. How to deleting a table of contents?

Ans: To delete the table of contents from a document:

1) Click anywhere in the table of contents and then right click. The context menu appears.

2) From the context menu, choose Delete Index/Table. Writer deletes the table of contents.

### 5. Write the steps to Insert a Table in the document.

Ans. The steps to Insert a table in the document are:

i) Position the cursor where the table must appear.

ii) Choose Table> Insert> Table option. The dialog box appears.

iii) Enter the number of rows and columns for the table in the number of columns and the number of row boxes. iv) Click on the Insert button.

## 6. Write steps to split cells in a table.

Ans. The steps to split cells in a table are:

- i) Place the cursor on the cell to be splitted.
- ii) Click on Table> Split Cells.
- iii) Enter number of columns and the number of rows to split into.
- iv) Press Enter or click on the OK button.